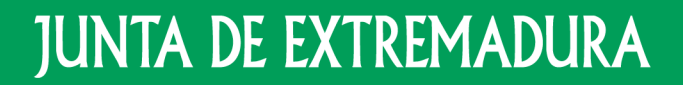

Consejería de Educación y Empleo

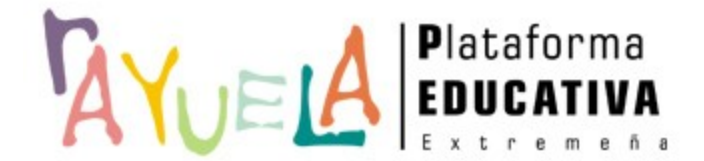

# Coordinación COVID-19

Perfil Dirección

Proyecto cofinanciado por el Fondo Europeo de Desarrollo Regional

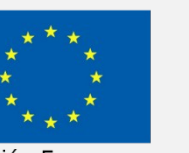

Una manera de hacer Europa

Unión Europea

En la siguiente guía explicativa, le indicaremos la manera de añadir el cargo: "**Coordinación COVID-19**" desde su centro.

Dicho cargo se asignará accediendo desde el perfil "Dirección" y se podrá añadir a cualquier persona trabajadora del centro, ya sea: personal docente, personal con función docente o personal no docente.

A continuación, le indicaremos la manera de añadir elcargo en cada uno de los tipos de personal del centro.

## **IMPORTANTE**

El cargo "Coordinación COVID 19" podrá ser asignado a varias personas en el centro.

## AÑADIR CARGO COORDINACIÓN COVID-19 AL PERSONAL DOCENTE

Para ello, cualquier persona del equipo directivo del centro, deberá acceder con perfil "Dirección" a: Personal/Docente/Profesorado del centro/Pulse sobre el nombre de la persona en cuestión/Cargos del docente/Seleccione el cargo "Coordinación COVID-19" y registre las fechas de alta y cese/Por último, pulse el botón "Aceptar".

|                                                                                                    | ción docente                                  | Profesorado del centro |                               |                          |                                               |                                           |                      |                                           | 1 t. t 2 1 1 1 1 t |              |                                                                       |                              |                 |           |   |  |
|----------------------------------------------------------------------------------------------------|-----------------------------------------------|------------------------|-------------------------------|--------------------------|-----------------------------------------------|-------------------------------------------|----------------------|-------------------------------------------|--------------------|--------------|-----------------------------------------------------------------------|------------------------------|-----------------|-----------|---|--|
|                                                                                                    | esorado del<br>ro<br>ncias<br>aciones         |                        |                               |                          | Año académico: 2020-2021                      | <ul> <li>Estado de los horario</li> </ul> | s: desbloqueados     |                                           |                    |              |                                                                       |                              |                 |           |   |  |
|                                                                                                    | ente<br>s<br>ación del personal<br>de accesos |                        |                               |                          | Cargo: Cualquiera<br>Mostrar los docentes: Ac | t <b>ivos a día de hov  </b> Todos   No a | * tivos a día de hov |                                           |                    |              |                                                                       |                              |                 |           |   |  |
| In the start of synther       (solid 1/2)       (solid 1/2)       (solid 1/2)       (solid 2/2)       (solid 2/2)         Exacted in Seriel       (solid 2/2)       (solid 2/2)       (solid 2/2)       (solid 2/2)       (solid 2/2)         Exacted in Seriel       (solid 2/2)       (solid 2/2)       (solid 2/2)       (solid 2/2)       (solid 2/2)         Exacted in Seriel       (solid 2/2)       (solid 2/2)       (solid 2/2)       (solid 2/2)       (solid 2/2)         Exacted in Seriel       (solid 2/2)       (solid 2/2)       (solid 2/2)       (solid 2/2)       (solid 2/2)         Exacted in Seriel       (solid 2/2)       (solid 2/2)       (solid 2/2)       (solid 2/2)       (solid 2/2)         Exacted in Seriel       (solid 2/2)       (solid 2/2)       (solid 2/2)       (solid 2/2)       (solid 2/2)         Exacted in Seriel       (solid 2/2)       (solid 2/2)       (solid 2/2)       (solid 2/2)       (solid 2/2)         Seriel (solid 2/2)       (solid 2/2)       (solid 2/2)       (solid 2/2)       (solid 2/2)       (solid 2/2)       (solid 2/2)         Seriel (solid 2/2)       (solid 2/2)       (solid 2/2)       (solid 2/2)       (solid 2/2)       (solid 2/2)       (solid 2/2)         Seriel (solid 2/2)       (solid 2/2)       (solid 2/2)                                                                                                    |                                               |                        | 10 mm m 1                     |                          |                                               |                                           |                      |                                           |                    |              |                                                                       |                              |                 |           |   |  |
| A reference of the section of the section of the secting of the secting of the secting of the secting of the |                                               |                        | Número total de registros: 9  |                          | Management and American Street                | Fecha de                                  | Eacha da car         | Puesto                                    |                    |              |                                                                       |                              |                 |           |   |  |
| Image: hind       100000       300000       N         Example find       100000       300000       N         Example find       1000000       N       N <td></td> <td></td> <td>Docente</td> <td></td> <td>Puesto Cargos</td> <td>Departamento incorporació<br/>en el centro</td> <td>n en el centro</td> <td>procedente<br/>PROFEX</td> <td></td> <td></td> <td></td> <td></td> <td></td> <td></td> <td></td> <td></td>                                                                                                    |                                               |                        | Docente                       |                          | Puesto Cargos                                 | Departamento incorporació<br>en el centro | n en el centro       | procedente<br>PROFEX                      |                    |              |                                                                       |                              |                 |           |   |  |
|                                                                                                    |                                               |                        |                               |                          | Educación Infantil                            | 01/09/2020                                | 31/08/2021           | No                                        |                    |              |                                                                       |                              |                 |           |   |  |
| Notes in fried       Notes       Notes       Notes         Notes in fried       Notes       Notes       Notes         Notes in fried       Notes       Notes       Notes         Notes in fried       Notes       Notes       Notes         Notes in fried       Notes       Notes       Notes         Notes in fried       Notes       Notes       Notes         Notes in fried       Notes       Notes       Notes         Notes in fried       Notes       Notes       Notes         Notes in fried       Notes       Notes       Notes         Notes in fried       Notes       Notes       Notes         Notes in fried       Notes       Notes       Notes         Notes in fried       Notes       Notes       Notes         Notes in fried       Notes       Notes       Notes         Notes in fried       Notes       Notes       Notes       Notes         Notes       Notes       Notes       Notes       Notes       Notes         Notes       Notes       Notes       Notes       Notes       Notes       Notes         Notes       Notes       Notes       Notes       Notes       Notes                                                                                                    |                                               |                        |                               |                          | Educación Infantil                            | 10/09/2020                                | 31/08/2021           | No                                        |                    |              |                                                                       |                              |                 |           |   |  |
| No       No         No       No                                                                                                    |                                               |                        |                               |                          | Educación Infantil Dirección                  | 01/02/2015                                | 31/08/2021           | No                                        |                    |              |                                                                       |                              |                 |           |   |  |
| Image: Note:       Image: Note:       Image: Note: <th< td=""><td></td><td></td><td></td><td></td><td>Educación Infantil Tutoría</td><td>01/09/2020</td><td>31/08/2021</td><td>No</td><td></td><td></td><td></td><td></td><td></td><td></td><td></td><td></td></th<>                                                                                                    |                                               |                        |                               |                          | Educación Infantil Tutoría                    | 01/09/2020                                | 31/08/2021           | No                                        |                    |              |                                                                       |                              |                 |           |   |  |
| Name       Name       Name       Name         Section       sois inferit       Nords       0.000201       Section         Section       sois inferit       Nords       0.000202       3.000201       Section         Section       sois inferit       Nords       0.000202       3.000201       Section         Section       sois inferit       Nords       0.000202       3.000201       Section         Section       sois inferit       Nords       0.000202       3.000201       Section         Section       sois inferit       Nords       0.000202       3.000201       Section         Section       sois inferit       Nords       0.000202       3.000201       Section       Section                                                                                                    |                                               |                        |                               |                          | Educación Infantil Tutoría                    | 01/09/2020                                | 31/08/2021           | No                                        |                    |              |                                                                       |                              |                 |           |   |  |
| Lettic di dacatie       solo hriedi       0000200       21/00202       Termino di data         Lettic di dacatie       solo hriedi       0000200       21/00202       Termino di data         Lettic di dacatie       solo hriedi       10/00200       21/00202       Termino di data         Lettic di dacatie       solo hriedi       10/00200       21/00202       Termino di data         Lettic di dacatie       solo hriedi       10/00200       21/00202       Termino di data         Lettic di dacatie       solo hriedi       10/00200       21/00202       Termino di data         Lettic di dacatie       solo hriedi       10/00200       21/00202       Termino di data         Lettic di dacatie       solo hriedi       10/00200       21/00202       Termino di data         Lettic di dacatie       solo hriedi       10/00200       21/00202       Termino di data         Lettic di dacatie       solo hriedi       10/00200       21/00200       Termino di data         Lettic di dacatie       solo hriedi       solo hriedi       solo hriedi       Termino di data         Lettic di dacatie       solo hriedi       solo hriedi       solo hriedi       Termino di data         Lettic di dacatie       solo hriedi       solo hriedi       solo hriedi                                                                                                    |                                               |                        |                               |                          | Educación Infantil                            |                                           |                      |                                           |                    |              |                                                                       |                              |                 |           |   |  |
|                                                                                                    |                                               |                        | Detalle del d<br>Cargos del d | ocente<br>ocente         | pación Infantil                               | 09/09/2020                                | 31/08/2021           | No                                        |                    |              |                                                                       |                              |                 |           |   |  |
|                                                                                                    |                                               |                        | Horario indiv                 | ridual                   | ación Infantil Tutoría                        | 01/09/2020                                | 31/08/2021           | Personal > Docente > Profesorado del cent | 0                  |              |                                                                       |                              |                 |           |   |  |
|                                                                                                    |                                               |                        | Alumnado de                   | docente                  | ación Infantil Tutoría                        | 01/09/2020                                | 31/08/2021           | 🦢 Cargos del empleado 📗                   | ₽ = ?              |              |                                                                       |                              | _               |           |   |  |
| Generar or docenting<br>instancial de assencias     De concertar on docenting<br>instancial de assencias     De concertar on docertaria     De concertar on docetaria </td <td></td> <td></td> <td>Desbloquear</td> <td>es de idiomas<br/>usuario</td> <td></td> <td></td> <td></td> <td></td> <td></td> <td></td> <td>Acción: Cargos del docente 🗸 Prot</td> <td>fesor:</td> <td>~ 🕈</td> <td>•</td> <td></td> <td></td>                                                                                                    |                                               |                        | Desbloquear                   | es de idiomas<br>usuario |                                               |                                           |                      |                                           |                    |              | Acción: Cargos del docente 🗸 Prot                                     | fesor:                       | ~ 🕈             | •         |   |  |
| Borrar docted<br>Instorting de aussencias       Initia de aussencias       Emplando         De contraction de aussencias       Sector de aussencias       Sector de aussencias       Sector de aussencias         De contraction de aussencias       De contraction de aussencias       Sector de aussencias       Sector de aussencias       Sec                                                                                                    |                                               |                        | Generar cred                  | lenciales de acceso      |                                               |                                           |                      |                                           |                    |              |                                                                       | Constructor                  |                 |           |   |  |
|                                                                                                    |                                               |                        | Borrar docer                  | ite                      |                                               |                                           |                      |                                           |                    |              | Forba do alta on el sistemati et/00/2020                              | Empleado.                    | Leistoma: 31/0  | 8/2021    |   |  |
| Número total de regations: 14 Facha de strum Facha de strum Fach                                                                                                    |                                               |                        | Historial de a                | lusencias                |                                               |                                           |                      |                                           |                    |              | recha de alta en el sistema. 01/09/2020                               | recha de baja en el          | i sistema, 31/0 | 8/2021    |   |  |
| Carga Fegha de grows Carga composition   Condinación de ACC Solverszellingues Solverszellingues   Condinación de AAC Solverszellingues Solverszellingues   Condinación de AAC Solverszellingues Solverszellingues   Condinación de ANCI Solverszellingues Solverszellingues   Condinación de ANCI Solverszellingues Solverszellingues   Condinación de ANCI Solverszellingues Solverszellingues   Condinación de ANCI Solverszellingues Solverszellingues   Condinación de ANCI Solverszellingues Solverszellingues   Condinación de ANCI Solverszellingues Solverszellingues   Condinación de ANCI Solverszellingues Solverszellingues   Condinación de Nivel Solverszellingues Solverszellingues   Condinación de Nivel Solverszellingues Solverszellingues   Condinación de ANCI Solverszellingues Solverszellingues   Condinación de Tit Solverszellingues Solverszellingues   Condinación de Tit Solverszellingues Solverszellingues   Condinación de Solverszellingues Solverszellingues Solverszellingues   Condinación de Tit Solverszellingues Solverszellingues   Condinación de Tit Solverszellingues Solverszellingues   Condinación de Tit Solverszellingues Solverszellingues   Condinación de Tit Solverszellingues Solverszellingues   Condinación de Tit Solverszellingues Solverszellingues                                                                                                    |                                               |                        |                               |                          |                                               |                                           |                      |                                           |                    | Número total | de registros: 14                                                      |                              |                 |           |   |  |
| Condinación COVID-19And Carronodel Carronodel Carronod                                                                                                    |                                               |                        |                               |                          |                                               |                                           |                      |                                           |                    | Selección    |                                                                       | Fecha de toma<br>de posesión | Fecha de ces    | e Cargo ^ |   |  |
| Coordinación de ACGUNCIS19COORDINACIÓNCOORDINACIÓNCOURDENDCICI <thc< td=""><td></td><td></td><td></td><td></td><td></td><td></td><td></td><td></td><td></td><td></td><td></td><td>del cargo*</td><td>del cargo-</td><td>PROFEX</td><td>1</td><td></td></thc<>                                                                                                    |                                               |                        |                               |                          |                                               |                                           |                      |                                           |                    |              |                                                                       | del cargo*                   | del cargo-      | PROFEX    | 1 |  |
| Coordinación de An-CmmmmmCoordinación de NivelmmmmmCoordinación de NivelmmmmmCoordinación de Planes y Proyectos recogidosmmmmmCoordinación de TLCmmmmmmDirecciónmmmmmmmDirecciónmmmmmmmRepresentante en el CPRmmmmmm                                                                                                    |                                               |                        |                               |                          |                                               |                                           |                      |                                           |                    |              | Coordination COVID-19                                                 | 23/10/2020                   | 23/07/2021      |           | , |  |
| Coordinación de Enseñanzale JuniquesIIIIIIIIIIIICoordinación de Planes y Proyectos recogridosIIIIIIIIIIIIIICoordinación de TICIIIIIIIIIIIIIIIIIIIIIIIIIIIIIIIIIIIII                                                                                                    |                                               |                        |                               |                          |                                               |                                           |                      |                                           |                    |              | Coordinación de AFC                                                   |                              |                 |           |   |  |
| Coordination de NivelIIIIIICoordination de Planes y Proyectos recogiosIIIIIIPGACordination de Planes y Proyectos recogiosIIIIIIOuter SocializationIIIIIIIIIIIIIIIDirecciónIIIIIIIIIIIIIIIIIIDirecciónIIIIIIIIIIIIIIIIIIIIIIIIIIIIIIIIIIIII                                                                                                    |                                               |                        |                               |                          |                                               |                                           |                      |                                           |                    |              | Coordinacion de Ensenanzas Bilingues                                  |                              |                 |           |   |  |
| en PGA iii iii                                                                                                    |                                               |                        |                               |                          |                                               |                                           |                      |                                           |                    |              | Coordinación de Nivel<br>Coordinación de Planes y Proyectos recogidos |                              |                 |           |   |  |
| Coordinador de TLC     III     III     III       Dirección     III     III     III       Dirección     III     IIII     IIII       Dirección     IIII     IIIIIIIIIIIIIIIIIIIIIIIIIIIIIIIIIIII                                                                                                    |                                               |                        |                               |                          |                                               |                                           |                      |                                           |                    |              | en PGA                                                                |                              |                 |           |   |  |
| Direction     II     II     II       Docente segundo Idioma en Primaria     II     III     III       Jefatura de Estudios     III     III     III       Representante en el CPR     III     III                                                                                                    |                                               |                        |                               |                          |                                               |                                           |                      |                                           |                    |              | Coordinación de TIC                                                   |                              |                 |           |   |  |
| Docente segundo Idoma en Primaria       II       II       II       II       II       III       III       III       III       III       III       III       III       III       III       III       III       III       III       III       III       III       III       III       III       III       III       III       III       IIII       IIII       IIII       IIII       IIII       IIII       IIII       IIIII       IIIIIIIIIIIIIIIIIIIIIIIIIIIIIIIIIIII                                                                                                    |                                               |                        |                               |                          |                                               |                                           |                      |                                           |                    |              | Direction                                                             |                              |                 |           |   |  |
| Defatura de Estudios          Representante en el CPR                                                                                                    |                                               |                        |                               |                          |                                               |                                           |                      |                                           |                    |              | Docente segundo Idioma en Primaria                                    |                              |                 |           |   |  |
| Representante en el CPR                                                                                                    |                                               |                        |                               |                          |                                               |                                           |                      |                                           |                    |              | Jefatura de Estudios                                                  |                              |                 |           |   |  |
|                                                                                                    |                                               |                        |                               |                          |                                               |                                           |                      |                                           |                    |              |                                                                       |                              |                 |           |   |  |

# AÑADIR CARGO COORDINACIÓN COVID-19 AL PERSONAL DOCENTE

Para dar de baja la coordinación, Pulse sobre el nombre de la persona en cuestión/Cargos del docente/Seleccione el cargo "Coordinación COVID-19" y registre la fecha de cese/Por último, pulse el botón "Aceptar".

| Car Protes           | orado del centro 👔 🗎 🚔       |                                            |                                                                                        |                                |
|----------------------|------------------------------|--------------------------------------------|----------------------------------------------------------------------------------------|--------------------------------|
|                      |                              |                                            |                                                                                        |                                |
|                      |                              | Año académico: 2020-2021 🗸 * Estado        | de los horarios: desbloqueados                                                         |                                |
| IMPORTANTE           |                              | Puesto: Cualquiera                         | •                                                                                      |                                |
|                      |                              | Cargo: Cualquiera                          | *                                                                                      |                                |
|                      |                              | Mostrar los docentes: Activos a día de hoy | / Todos   No activos a día de hoy                                                      |                                |
| Podrá visualizar qué | Número total de registros: 0 |                                            |                                                                                        |                                |
| persona tiene        | Docente DNI/Pasapor          | te Puesto Cargos Departam                  | Fecha de<br>nento incorporación Fecha de cese Sustituye a<br>en el centro en el centro | Puesto<br>procedente<br>PROFEX |
| añadido el cargo     |                              | Educación Infantil                         | 01/09/2020 31/08/2021                                                                  | No                             |
|                      |                              | Educación Infantil                         | 10/09/2020 31/08/2021                                                                  | No                             |
| desde la nueva       |                              | Educación Infantil Dirección               | 01/02/2015 31/08/2021                                                                  | No                             |
| columna llamada      |                              | Educación Infantil Tutoría                 | 01/09/2020 31/08/2021                                                                  | No                             |
|                      |                              | Educación Infantil Tutoría                 | 01/09/2020 31/08/2021                                                                  | No                             |
| "COVID 19".          |                              | Educación Infantil Coordinación COVID-19   | 01/09/2020 31/08/2021                                                                  | No                             |
|                      |                              | Educación Infantil                         | 09/09/2020 31/08/2021                                                                  | No                             |
|                      |                              | Educación Infantil Tutoría                 | 01/09/2020 31/08/2021                                                                  | No                             |
|                      |                              | Educación Infantil Tutoría                 | 01/09/2020 31/08/2021                                                                  | No                             |

## AÑADIR CARGO COORDINACIÓN COVID-19 AL PERSONAL CON FUNCIÓN DOCENTE 4/7

Para ello, cualquier persona del equipo directivo del centro, deberá acceder con perfil "Dirección" a: Personal/Con función docente/Pulse sobre el nombre de la persona en cuestión/Asignar Coordinación COVID-19.

| Personal > Con función docente       |                         |                  |                                        |                                           |                               |             |          |
|--------------------------------------|-------------------------|------------------|----------------------------------------|-------------------------------------------|-------------------------------|-------------|----------|
| ᅎ Personal con Función Docente 💿 🖟 🛎 |                         |                  |                                        |                                           |                               |             |          |
|                                      |                         |                  |                                        |                                           |                               |             |          |
|                                      |                         |                  |                                        |                                           |                               |             |          |
|                                      |                         | Año académico:   | 2020-2021 🗸 *                          |                                           |                               |             |          |
|                                      |                         | Puesto: Cualqu   | iera                                   |                                           | *                             |             |          |
|                                      |                         | Mostrar el perso | onal: Activo a día de hoy   Todos   N  | lo activo a día de l                      | юу                            |             |          |
|                                      |                         |                  |                                        |                                           |                               |             |          |
| Número total de re                   | egistros: 2             |                  |                                        |                                           |                               |             |          |
| Persona                              | D                       | )NI/Pasaporte    | Puesto                                 | Fecha de<br>incorporación<br>en el centro | Fecha de cese<br>en el centro | Sustituye a | COVID-19 |
|                                      |                         |                  | Personal técnico de Educación Infantil | 12/09/2016                                | 31/08/2021                    |             |          |
|                                      | Detalle de la nersona   | ******           |                                        |                                           |                               |             |          |
|                                      | Horario individual      |                  |                                        |                                           |                               |             |          |
|                                      | Alumnado del docente    |                  |                                        |                                           |                               |             |          |
|                                      | Desbloquear usuario     |                  |                                        |                                           |                               |             |          |
|                                      | Generar credenciales de | e acceso         |                                        |                                           |                               |             |          |
|                                      | Signar coordinación CO  | WID-19           | 7                                      |                                           |                               |             |          |
|                                      | Asignal coordinación co | /10-13           |                                        |                                           |                               |             |          |

## AÑADIR CARGO COORDINACIÓN COVID-19 AL PERSONAL CON FUNCIÓN DOCENTE 5/7

Para dar de baja la coordinación, deberá volver a pulsar sobre el nombre de la persona y seleccionar la opción: "Baja Coordinación COVID-19".

|                                |                              | Personal > Con función decente                   |                                             |                     |                                      |                                     |               |         |
|--------------------------------|------------------------------|--------------------------------------------------|---------------------------------------------|---------------------|--------------------------------------|-------------------------------------|---------------|---------|
|                                |                              | Personal con Función Docente                     |                                             |                     |                                      |                                     |               |         |
|                                |                              |                                                  |                                             |                     |                                      |                                     |               |         |
|                                |                              |                                                  |                                             |                     |                                      |                                     |               |         |
|                                |                              |                                                  |                                             | Año académico: 20   | 20-2021 *                            |                                     |               |         |
|                                |                              |                                                  |                                             | Ruostai Gueleviere  | 20-2021                              |                                     |               |         |
|                                |                              |                                                  |                                             | Puesto: Cualquiera  |                                      | ~                                   |               |         |
|                                |                              |                                                  |                                             | Mostrar el personal | : Activo a dia de hoy   lodos   N    | lo activo a dia de hoy              |               |         |
|                                |                              |                                                  |                                             |                     |                                      |                                     |               |         |
|                                |                              |                                                  | Numero total de registros: 2                |                     |                                      | Fecha de 💡                          | ate de com    |         |
|                                |                              |                                                  | Persona                                     |                     |                                      | incorporación re<br>en el centro en | i el centro   | VID-19  |
|                                |                              |                                                  |                                             | Per                 | rsonal técnico de Educación Infantil | 12/09/2016 31                       | /08/2021      |         |
|                                |                              |                                                  | Detalle de la persona                       | Per                 |                                      |                                     |               | *       |
|                                |                              |                                                  | Horario individual                          |                     |                                      |                                     |               |         |
|                                |                              |                                                  | Alumnado del docente                        |                     |                                      |                                     |               |         |
|                                |                              |                                                  | Desbloquear usuario<br>Generar credenciales | de acceso           |                                      |                                     |               |         |
|                                |                              |                                                  | Borrar persona                              |                     |                                      |                                     |               |         |
|                                |                              |                                                  | Baja coordinación COV                       | VID-19              |                                      |                                     |               |         |
|                                |                              |                                                  | <u></u>                                     |                     |                                      |                                     |               |         |
|                                |                              |                                                  |                                             |                     |                                      |                                     | ΙΜΡΟΡΤΔ       | NTE     |
| Personal > Con función docente |                              |                                                  |                                             |                     |                                      |                                     |               |         |
| Sersonal con Función Docente   |                              |                                                  |                                             |                     |                                      |                                     |               |         |
|                                |                              |                                                  |                                             |                     |                                      |                                     |               |         |
|                                |                              |                                                  |                                             |                     |                                      |                                     | Podrá visuali | zar que |
|                                |                              |                                                  |                                             |                     |                                      |                                     | norcona t     | iono    |
|                                |                              | Ano academico: 2020-2021                         |                                             |                     |                                      |                                     | persona t     | iene    |
|                                |                              | Puesto: Cualquiera                               | × *                                         |                     |                                      |                                     | añadido el    | cargo   |
|                                |                              | Mostrar el personal: Activo a día de hoy   Todos | No activo a día de hoy                      |                     |                                      |                                     |               | cuigo   |
|                                |                              |                                                  |                                             |                     |                                      |                                     | desde la n    | ueva    |
|                                | Número total de registros: 2 |                                                  |                                             |                     |                                      |                                     | 1 11          |         |
|                                | Persona                      |                                                  | incorporación Fecha de cese                 | Sustituye a COVID   | -19                                  |                                     | columna lla   | imada   |
|                                |                              |                                                  | en el centro                                |                     |                                      |                                     |               | (a))    |
|                                |                              | Personal tecnico de Educación Infanti            | 1 12/09/2016 31/08/2021                     |                     | 59.                                  |                                     | COVID         | ·9 ·    |
|                                |                              | Personal técnico de Educación Infanti            | 01/04/2018 31/08/2021                       |                     | *                                    |                                     |               |         |
|                                |                              |                                                  |                                             |                     |                                      |                                     |               |         |

# AÑADIR CARGO COORDINACIÓN COVID-19 AL PERSONAL NO DOCENTE

Para ello, cualquier persona del equipo directivo del centro, deberá acceder con perfil "Dirección" a: Personal/No docente/Pulse sobre el nombre de la persona en cuestión/Asignar Coordinación COVID-19.

| nal > No docente Personal no docente Dersonal no docente |                                                       |                         |                               |                               |
|----------------------------------------------------------|-------------------------------------------------------|-------------------------|-------------------------------|-------------------------------|
|                                                          | Año académico: 2020-2021                              | ż.                      |                               |                               |
|                                                          | Puesto: Cualquiera<br>Mostrar: Activos a día de       | hoy   Todos   No activo | s a día de hoy                | *                             |
| Número total de                                          | e registros: 9                                        | _                       | Fecha de                      |                               |
| Persona                                                  | DNI/Pasaporte                                         | Puesto                  | incorporación<br>en el centro | Fecha de cese<br>en el centro |
|                                                          |                                                       | Limpieza                | 12/09/2016                    | 31/08/2021                    |
|                                                          |                                                       | Ayudante de Cocina      | 12/09/2016                    | 31/08/2021                    |
|                                                          | Detalle de la persona                                 | impieza                 |                               |                               |
|                                                          | Horario individual                                    | impieza                 | 01/05/2019                    | 31/08/2021                    |
|                                                          | Borrar persona                                        | ordenanza               | 12/09/2019                    | 31/08/2021                    |
|                                                          | Desbloquear usuario<br>Generar credenciales de acceso | Cocina                  | 16/03/2019                    | 31/08/2021                    |
|                                                          | Nueva ausencia en este puesto                         | impieza                 | 01/05/2019                    | 31/08/2021                    |
|                                                          | Ausencias en este puesto                              | inpieza                 | 12/09/2016                    | 31/08/2021                    |
|                                                          | Asignar coordinación COVID-19                         |                         |                               | 24/22/2224                    |

## AÑADIR CARGO COORDINACIÓN COVID-19 AL PERSONAL NO DOCENTE

Para dar de baja la coordinación, deberá volver a pulsar sobre el nombre de la persona y seleccionar la opción: "Baja la Coordinación COVID-19".

| Personal > No docente        |                                                                                                    |                                                      |                                                          |   |                                       |
|------------------------------|----------------------------------------------------------------------------------------------------|------------------------------------------------------|----------------------------------------------------------|---|---------------------------------------|
|                              | Año académico: 2020-2021 👽 *<br>Puesto: Cualquiera<br>Mostrar: Activos a día de hoy   Todos                            | No activos a día de hoy                              | *                                                        | 1 | <u>IMPORTANTE</u>                     |
| Número total de r<br>Persona | registros: 9<br>DNI/Pasaporte Puesto                                                                                   | Fecha de<br>incorporació<br>en el centro             | n Fecha de cese<br>en el centro COVID-19                 |   | Podrá visualizar qué<br>persona tiene |
|                              | Limpieza<br>Ayudante d                                                                                                 | 12/09/2016<br>e Cocina 12/09/2016                    | 31/08/2021<br>31/08/2021                                 |   | añadido el perfil<br>desde la nueva   |
|                              | Detalle de la persona<br>Horario individual<br>Borrar persona<br>Desbloquear usuario<br>Generar credenciales de acceso | 21/10/2019<br>01/05/2019<br>12/09/2019<br>16/03/2019 | 31/08/2021 ***<br>31/08/2021<br>31/08/2021<br>31/08/2021 |   | columna llamada<br>"COVID 19".        |
|                              | Nueva ausencia en este puesto<br>Ausencias en este puesto<br>Baja coordinación COVID-19<br>Limpieza                    | 01/05/2019<br>12/09/2016<br>12/09/2016               | 31/08/2021<br>31/08/2021<br>31/08/2021                   |   |                                       |

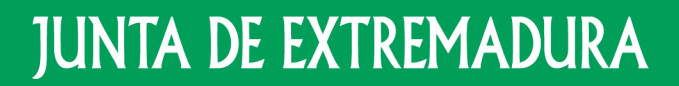

Consejería de Educación y Empleo

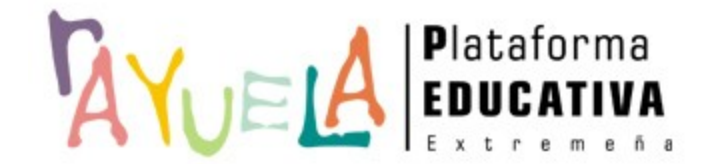

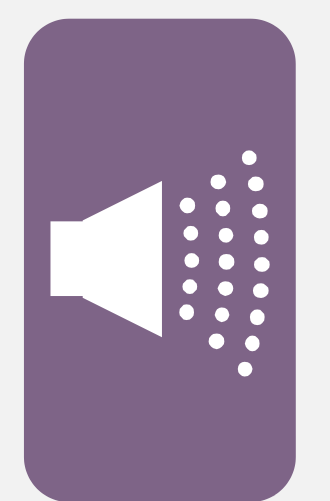

#### ¡Gracias por tu atención!

Si necesitas ayuda, envíanos una notificación desde **Rayuela** (en la versión web). Para ello, desde el menú "CAU" accede a "Enviar notificaciones" indicando el problema.

¡Gracias!

Proyecto cofinanciado por el Fondo Europeo de Desarrollo Regional

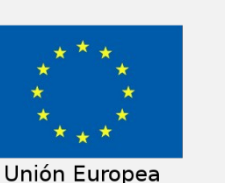

Una manera de hacer Europa

#### 1. ACCESO Y PERFIL.-

#### CÓMO ACCEDER A LA PLATAFORMA.

La aplicación se encuentra desplegada en la url indicada a continuación: <u>https://gestioneducovid.juntaex.es/</u>

| C                                                        |                                                                                                    | *)      |  |  |  |  |  |  |  |  |
|----------------------------------------------------------|----------------------------------------------------------------------------------------------------|---------|--|--|--|--|--|--|--|--|
| JUNTA DE EXTREMADURA<br>Consejería de Educación y Empleo | Circle VID-19<br>GestionEduCovid<br>Gestión de incidencias COVID en centros educativos<br>Versión 1.3.0                                                       | ducarEx |  |  |  |  |  |  |  |  |
| Acceso a la aplicación                                   |                                                                                                    |         |  |  |  |  |  |  |  |  |
|                                                          | <ul> <li>▲ Usuario</li> <li>▲ Contraseña</li> <li>▲ Centraseña</li> <li>▲ Seleccione el tipo de usuario</li> <li>▲ Area Salud</li> <li>▲ Educación</li> </ul> | suario  |  |  |  |  |  |  |  |  |

En este punto tendremos que introducir el usuario, la contraseña y el tipo de usuario. En este caso el tipo de usuario será "Educación". Antes de ello, debemos estar dados de alta en Rayuela como RESPONSABLE COVID.

#### DATOS DEL CENTRO Y DEL RESPONSABLE COVID.

Desde el botón podemos acceder a nuestros datos. Es muy importante tener actualizados toda la información, tanto del centro como del director y responsable COVID. Para ello, desplegamos la flecha para seleccionar un nombre y los datos se cargarán directamente de Rayuela. En caso de que algún dato no nos aparezca también podemos completarlo manualmente. Una vez que esté

toda la información tendremos que validarlos en el botón 🗋

| ~ |  |
|---|--|
|   |  |

| lucación y Empleo                    |                             |                        |                  |                        |                                    |                        |                     |                                    |                       |
|--------------------------------------|-----------------------------|------------------------|------------------|------------------------|------------------------------------|------------------------|---------------------|------------------------------------|-----------------------|
| CENTRO : 06005731 - C.E.I            | I.P. Cerro de Reyes (Badajo | z)                     |                  |                        |                                    |                        |                     |                                    |                       |
| * Nombre                             |                             |                        | * Cód. Centro    | * Tipo Centro          | Tipo Titularidad<br>Centro Público | -                      | Activo<br>● Si ◯ No | * Área de Salud<br>Área de Salud d | le Badajoz 👻          |
| Teléfono                             | Email                       |                        |                  | Teléfono Contacto Ur   | gencia                             | Email Contacto Ur      | gencia              |                                    |                       |
| Dirección Postal                     |                             | * Provincia<br>Badajoz | •                | * Municipio<br>Badajoz | •                                  | * Localidad<br>Badajoz | •                   | Código Postal                      | Dirección Geoespacial |
| ; Tiene Plan Contingencia?<br>Si     | 0                           |                        | Seleccione el PD | )F del Plan de Contin  | igencia.                           | Buscar                 | Subir Plan          |                                    |                       |
| Director<br>Seleccione una onción    |                             | $\frown$               | Nombre           | ]                      | Apellido1                          |                        | Apellido2           | ]                                  |                       |
| Teléfono                             | Email                       |                        |                  |                        |                                    |                        |                     |                                    |                       |
| SPONSABLE COVID DEL CENTRO           | Y CONTACTO                  |                        |                  |                        |                                    |                        |                     |                                    |                       |
| Responsable<br>Seleccione una opción |                             |                        | Nombre           |                        | Apellido1                          |                        | Apellido2           |                                    |                       |
| T-166                                | Email                       |                        |                  |                        |                                    |                        |                     |                                    |                       |

#### PLAN DE CONTINGENCIA.

Al igual que los datos del centro, es importante subir el Plan de Contingencia del centro. Para ello, nos iremos al botón y desde allí indicamos que sí tenemos Plan de Contingencia y buscamos la ubicación del archivo. Una vez localizado clicamos en el

botón Subir Plan para que quede guardado.

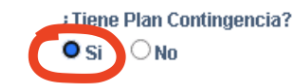

Seleccione el PDF del Plan de Contingencia. Buscar Subir Plan

#### 2. INTERFAZ.-

#### **ICONOS COMUNES.**

Independientemente de nuestro perfil, en la plataforma existen una serie de iconos para llevar a cabo determinadas acciones comunes; estos son:

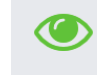

se utiliza para **visualizar** el registro sin modificarlo.

# Û

se utiliza para **eliminar** un registro.

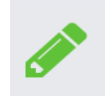

se utiliza para **editar** un registro.

Además de la barra de búsqueda y la opción de exportar datos que se tratará en el apartado de ESTADÍSTICAS.

#### CASOS POSITIVOS.

Desde la opción del menú superior tendremos la opción de gestionar los casos positivos que recibamos, tanto por parte del área de salud, como de la Unidad EduCovid. Al acceder, nos aparecerá un listado de los casos de nuestro centro similar al que se muestra a continuación, así como la fase en que se encuentran:

| Lista | lo de Casos F          | Positivos                 |                    |                                     |                 |                  |        |           |           |                      |           | 1                                     |                      | Q -               |                                                    | *                                                   |
|-------|------------------------|---------------------------|--------------------|-------------------------------------|-----------------|------------------|--------|-----------|-----------|----------------------|-----------|---------------------------------------|----------------------|-------------------|----------------------------------------------------|-----------------------------------------------------|
|       | Origen<br>Notificación | Fecha<br>Com.<br>Positivo | Etapa<br>Educativa | Curso<br>Clase                      | Nombre<br>Clase | Tipo<br>Positivo | Nombre | Apellido1 | Apellido2 | Teléfono<br>Contacto | Localidad | Medidas<br>Preventivas                | Inicio<br>Cuarentena | Fin<br>Cuarentena | Implicaciones<br>Educativas                        | Fase                                                |
|       | Área de Salud          | 28/06/2021                |                    |                                     |                 | Alumno/a         |        |           |           |                      |           |                                       |                      |                   |                                                    | Información del<br>caso positivo y sus<br>contactos |
|       | Área de Salud          | 13/04/2021                | ESO                | 1° E.S.O.                           |                 | Alumno/a         |        |           |           |                      |           | No procede<br>tomar ninguna<br>medida |                      |                   | No procede tomar<br>ninguna medida en<br>el centro | Notificación de<br>incorporaciones                  |
|       | Centro<br>Educativo    | 07/04/2021                | Bachillerato       | 1° de<br>Bachillerato<br>(Ciencias) |                 | Alumno/a         |        |           |           |                      |           | No procede<br>tomar ninguna<br>medida |                      |                   | No procede tomar<br>ninguna medida en<br>el centro | Cerrado                                             |
| 50    | •                      |                           |                    |                                     |                 |                  |        |           |           |                      |           |                                       |                      |                   |                                                    | 3 registr                                           |

Al hacer doble clic en el registro accederemos al **Caso Positivo** y a la información correspondiente según la fase en la que se encuentre el caso.

#### ✤ NUEVO CASO POSITIVO.

| Si somos nosotros como centro los que iniciamos un caso debemos clicar en el icono | T | para que nos aparezca la pantalla de |
|------------------------------------------------------------------------------------|---|--------------------------------------|
| recogida de datos:                                                                 |   |                                      |

| Nuevo Caso Positivo                             |                                  |                                     |                                                                  |               |
|-------------------------------------------------|----------------------------------|-------------------------------------|------------------------------------------------------------------|---------------|
| Notificación del Caso Positivo                  |                                  |                                     |                                                                  |               |
| Centro Educativo                                | * Curso<br>2020-2021             | * Fecha Comunicación del Positivo   | <ul> <li>Tipo Positivo</li> <li>Seleccione una opción</li> </ul> | Especificar   |
| Persona Positivo COVID<br>Seleccione una opción | * Nombre                         | * Apellido1                         | Apellido2                                                        |               |
| * Fecha Nacimiento * Teléfono Contact           | • Provincia<br>Seleccione una op | * Municipio pción  Seleccione una o | ★ Localidad<br>pción                                             | pción 👻       |
| Observaciones Centro                            | Observaciones Are                | ea Salud                            | Observaciones Un                                                 | idad EduCovid |
|                                                 |                                  |                                     |                                                                  |               |

.

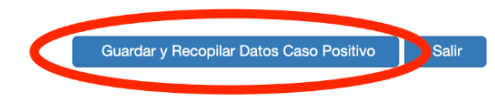

Una vez completada esta información debemos clicar la opción de Guardar y Recopilar datos caso positivo. En ese caso, tanto la Unidad EduCovid, como el área de salud recibirán una notificación a través de correo electrónico avisando de la existencia de un nuevo caso, que quedará en Fase 1 a falta de que nosotros completemos la información del caso positivo y sus contactos.

Tanto las áreas de salud como la Unidad EduCovid pueden iniciar casos, con lo cual, recibiremos el correspondiente correo electrónico indicando el aviso.

#### ✤ CASO YA EXISTENTE.

Una vez que el caso está creado, éste pasa a la Fase 2, de forma que ya lo podemos ver en el listado de casos positivos, y corresponde a nosotros, como centro educativo completar la información del caso y añadir los contactos estrechos. Para ello, algunos datos son de suma importancia, como por ejemplo la fecha de última asistencia, que será clave para determinar las medidas oportunas.

|                                                 | * Fecha Ultima Asistencia | Tenía Síntomas Último Día<br>SIN INFORMACIÓN - | Tiene Enfermedad Crónica SIN INFORMACIÓN | Especificar Enfermedad         | Contactos del Positivo             |
|-------------------------------------------------|---------------------------|------------------------------------------------|------------------------------------------|--------------------------------|------------------------------------|
| * Etapa Educativa                               | * Curso                   | Nombre Curso                                   | * Clase                                  | Nombre Clase                   |                                    |
| Seleccione una opción 👻                         | Seleccione una opción     |                                                | Seleccione una opción                    |                                |                                    |
| Núm. Alumnos Clase                              | Distancia Seguridad       | ¿Grupo de Convivencia Estable?                 | ¿Lleva Siempre Mascarilla?               |                                |                                    |
|                                                 | Seleccione una opción 👻   | 🔿 Si 🔎 No                                      | ● Si ◯ No                                |                                |                                    |
| ;Participa Actividad Extraescolar?<br>O Si 🔍 No | Especificar Actividad     | ¿Utiliza Transporte Escolar?<br>◯ Si   ● No    | Especificar Transporte                   | ¿Utiliza Servicios de Comedor? | Especificar Servicios              |
|                                                 |                           |                                                |                                          |                                |                                    |
|                                                 |                           |                                                |                                          | Gu                             | ardar y Enviar al Área de Salud Sa |
|                                                 |                           |                                                |                                          |                                |                                    |
|                                                 |                           |                                                |                                          |                                |                                    |
|                                                 |                           |                                                |                                          | _                              | _                                  |

| ositivo / Cont                                                                                                    | acto          |           |       |                     |                      |           |                  |                          |                            |                                      |                                                                    |                                                |                                                 |                                 |
|----------------------------------------------------------------------------------------------------|---------------|-----------|-------|---------------------|----------------------|-----------|------------------|--------------------------|----------------------------|--------------------------------------|--------------------------------------------------------------------|------------------------------------------------|-------------------------------------------------|---------------------------------|
| ontactos                                                                                                    |               |           |       |                     |                      |           |                  |                          |                            |                                      |                                                                    |                                                |                                                 |                                 |
| Añadir Todos Contactos Alumnos Añadir Todos Contactos Docentes Actualizar Contactos Seleccionados Listado de contactos |               |           |       |                     |                      |           |                  |                          |                            | * Si se añ<br>organizac<br>Actualiza | aden contactos de<br>ción y la asistencia l<br>r Contactos Selecci | forma masiva e<br>os días previos<br>ionados). | es necesario añadir po:<br>(puede hacerlo media | steriormente la<br>nte el botón |
| ⊠ Nomb                                                                                                    | pre Apellido1 | Apellido2 | Clase | Fecha<br>Nacimiento | Telefono<br>Contacto | Localidad | Tipo<br>Contacto | Organización<br>Contacto | Fecha Inicio<br>Cuarentena | Fecha Fin<br>Cuarentena              | Implicación<br>Contacto                                            | Fecha<br>Vuelta<br>Aula                        | Fecha<br>Incorporación<br>Aula                  | Asist. 7<br>Días<br>Prev.       |
| 50 🔻                                                                                                    |               |           |       |                     |                      |           |                  |                          |                            |                                      |                                                                    |                                                |                                                 | 0 registros                     |

#### GESTIÓN EduCovid. Más información en: Acción Formativa de Gestión EduCovid

Además, podemos añadir información en cualquier fase en el recuadro preparado para ello

| Notificación del Caso Positivo                                         |                      |                                  |                                  |                                              |                          |                                          |                                    |             |                        |
|------------------------------------------------------------------------|----------------------|----------------------------------|----------------------------------|----------------------------------------------|--------------------------|------------------------------------------|------------------------------------|-------------|------------------------|
| Centro Educativo 🛛                                                     | •                    | * Curso<br>2020-2021<br>* Nombre | •                                | * Fecha Comunic<br>28/06/2021<br>* Apellido1 | ación del Positivo       | • Tipo Positivo<br>Alumno/a<br>Apellido2 | •                                  | Especificar |                        |
| Fecha Nacimiento     Fecha Solicitud Relación Contactos     20/06/2021 | * Teléfono Contacto  |                                  | * Provincia<br>Badajoz           | •                                            | * Municipio              |                                          | * Localidad<br>Villanueva de la Se | erena 👻     |                        |
| Observaciones Centro                                                   |                      | li                               | Observaciones A                  | rea Salud                                    |                          |                                          | Observaciones Unic                 | ad EduCovid | l                      |
| Información del Caso Positivo y sus Con                                | tactos               |                                  |                                  |                                              |                          |                                          |                                    |             |                        |
| Núm. Hermanos Centro                                                   | * Fecha Última Asis  | tencia                           | Tenía Síntomas Ú<br>SIN INFORMAC | ltimo Día<br>IÓN →                           | SIN INFORMAC             | d Crónica<br>IÓN <del>-</del>            | Especificar Enferme                | edad        | Contactos del Positivo |
| * Etapa Educativa                                                      | * Curso              |                                  | Nombre Curso                     |                                              | * Clase                  |                                          | Nombre Clase                       |             |                        |
| Seleccione una opción                                                  | Seleccione una op    | ción 👻                           |                                  |                                              | Seleccione una           | opción 👻                                 |                                    |             |                        |
| Núm. Alumnos Clase                                                     | Distancia Seguridad  | d<br>oción 👻                     | ¿Grupo de Conviv<br>○ Si         | vencia Estable?                              | ¿Lleva Siempre M<br>● Si | ascarilla?                               |                                    |             |                        |
| ¿Participa Actividad Extraescolar?<br>O Si   No                        | Especificar Activida | ad                               | ;Utiliza Transport<br>O Si 💿 No  | e Escolar?                                   | Especificar Trans        | porte                                    | ¿Utiliza Servicios de<br>O Si      | Comedor?    | Especificar Servicios  |

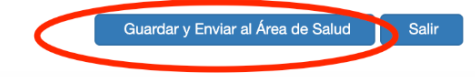

#### ✤ MEDIDAS PREVENTIVAS Y RESOLUCIÓN DE CUARENTENA.

Cuando recibimos el aviso de Medidas preventivas, significa que podemos ver las medidas tomadas de forma preventiva por la Unidad EduCOVID antes del pronunciamiento definitivo del área de salud.

| Medidas Preventivas Contactos confinados de manera preventiva                                                                      | Fecha Medida Preventiva       23/06/2021      | Observaciones Medidas Preventivas<br>Desde la Unidad de Gestión de casos COVID-19 en cel<br>alumnos relacionados como contactos del positivo mie<br>indicaciones a seguir. | ntros educativos le informamos del aislamiento pre<br>ntras que las autoridades sanitarias estudian el ca | aventivo de los<br>uso y nos dan las |
|----------------------------------------------------------------------------------------------------|-----------------------------------------------|----------------------------------------------------------------------------------------------------|----------------------------------------------------------------------------------------------------|--------------------------------------|
| Resolución del Área de Salud<br>Fecha Notif. Resol. Área Salud ¿Cuarentena Co<br>É Si No<br>Observaciones Resolución Área de Salud | ntact. Estrechos? T. Cuarentena<br>Seleccione | Contact. Estrechos ¿Realizar Prueba Diagnóstica?<br>Jna opción → Si  No                                                                                                    | Fecha Inicio Cuarentena                                                                                   | Fecha Fin Cuarentena                 |

Igualmente, cuando nuestra área emita una resolución podremos ver las medidas tomadas para comunicarlas, en su caso, a las familias afectadas. Es importante fijarse en las observaciones, pues es ahí donde el área especificará la realización o no de pruebas diagnósticas y toda aquella información que considere relevante.

| Resolución del Área de Salud                                                                            |                                                                                                    |                                                |                               |                                       |   |                      |  |
|----------------------------------------------------------------------------------------------------|----------------------------------------------------------------------------------------------------|------------------------------------------------|-------------------------------|---------------------------------------|---|----------------------|--|
| Fecha Notif. Resol. Área Salu<br>27/05/2021<br>Observaciones Resolución Á<br>1 PCR EL 28/05/2021 Y 2ª P | d ¿Cuarentena Contact. Estrechos?<br>Si No<br>rea de Salua<br>CR EL 07/06/2021. FIN DE CUARENTENA EL 09/06/20 | T. Cuarentena Contact. Estrechos<br>Sí a todos | ¿Realizar Prueba Diagnóstica? | Fecha Inicio Cuarentena<br>27/05/2021 | a | Fecha Fin Cuarentena |  |

Añadir Todos Contactos Alumnos

#### CONTACTOS.

Una vez hecho el estudio de los contactos de un caso, en función del Protocolo establecido, podemos añadir los mismos en el botón

Contactos del Positivo y, a continuación, dependiendo de si queremos añadir de forma masiva a todo el grupo clase o solo a una serie de alumnos tenemos varias posibilidades. Para incorporar al listado a todos los compañeros de un GCE clicaremos en el botón

Contactos Añadir Todos Contactos Docentes \* Si se añaden contactos de forma masiva es necesario añadir posteriormente la Añadir Todos Contactos Alumnos Actualizar Contactos Seleccionados organización y la asistencia los días previos (puede hacerlo mediante el botón Actualizar Contactos Seleccionados Listado de contactos / + Q -Apellido1 Apellido2 Clase Asist. 7 Fecha Telefono Localidad Tipo Organización Fecha Inicio Fecha Fin Implicación Fecha Fecha Nombre Contacto Días Nacimiento Contacto Contacto Cuarentena Cuarentena Contacto Vuelta Incorporaciór Aula Aula Prev. Docente Docente con 25/05/2021 08/06/2021 mascarilla y sin distancia  $\mathbf{\mathbf{V}}$ Compañero/a Alumnado con 25/05/2021 08/06/2021 de clase mascarilla y sin distancia Compañero/a 25/05/2021 08/06/2021 de clase 25/05/2021 Compañero/a 08/06/2021 de clase  $\mathbf{\mathbf{V}}$ 25/05/2021 08/06/2021 Compañero/a de clase Compañero/a 25/05/2021 08/06/2021 de clase  $\mathbf{\mathbf{V}}$ Compañero/a 25/05/2021 08/06/2021 de clase 25/05/2021 08/06/2021 Compañero/a de clase 25/05/2021 08/06/2021  $\mathbf{\mathbf{V}}$ Compañero/a de clase 25/05/2021 08/06/2021  $\mathbf{\mathbf{V}}$ Compañero/a de clase 0 Compañero/a 25/05/2021 08/06/2021  $\mathbf{\mathbf{V}}$ de clase Compañero/a 25/05/2021 08/06/2021  $\checkmark$ de clase

Esta misma posibilidad existe para los docentes; en ese caso el botón sería

Añadir Todos Contactos Docentes

Si, por el contrario, lo que queremos es seleccionar a un número concreto de alumnos, debemos ir al botón + en cuyo caso se desplegará un submenú para rellenar los datos del contacto. Al terminar, no debemos olvidar darle a Guardar.

| isopo | sitivo ,                                                                                                    | / Contacto |           |           |       |                     |                      |           |                  |                          |                            |                                |                         |                         |                                |                           |
|-------|----------------------------------------------------------------------------------------------------|------------|-----------|-----------|-------|---------------------|----------------------|-----------|------------------|--------------------------|----------------------------|--------------------------------|-------------------------|-------------------------|--------------------------------|---------------------------|
| Co    | ntactos                                                                                                    | 5          |           |           |       |                     |                      |           |                  |                          |                            |                                |                         |                         |                                |                           |
|       | Añadir Todos Contactos Alumnos       Añadir Todos Contactos Docentes       Actualizar Contactos Seleccionados         * Si se añaden contactos de forma masiva es necesario añadir posteriormente la organización y la asistencia los días previos (puede hacerlo mediante el botón Actualizar Contactos Seleccionados).         Listado de contactos |            |           |           |       |                     |                      |           |                  |                          |                            | teriormente la<br>ite el botón |                         |                         |                                |                           |
|       | LISTA                                                                                                    |            | nacios    |           |       |                     |                      |           |                  |                          |                            |                                |                         | Q                       | <b>~</b>                       | *                         |
|       |                                                                                                    | Nombre     | Apellido1 | Apellido2 | Clase | Fecha<br>Nacimiento | Telefono<br>Contacto | Localidad | Tipo<br>Contacto | Organización<br>Contacto | Fecha Inicio<br>Cuarentena | Fecha Fin<br>Cuarentena        | Implicación<br>Contacto | Fecha<br>Vuelta<br>Aula | Fecha<br>Incorporación<br>Aula | Asist. 7<br>Días<br>Prev. |

#### Casopositivo / Contacto / Casopositivo / Contacto

#### Nuevo contacto de caso positivo

| * Tipo Contacto<br>Seleccione una opción        | Clase<br>Seleccione una opción 👻                |                                      |                                                                |                                        |                              |
|-------------------------------------------------|-------------------------------------------------|--------------------------------------|----------------------------------------------------------------|----------------------------------------|------------------------------|
| Seleccione el Contacto Seleccione una opción    | * Nombre                                        | * Apellido1                          | Apellido2                                                      |                                        |                              |
| * Fecha Nacimiento                              | * Teléfono Contacto                             | * Provincia<br>Seleccione una opción | <ul> <li>Municipio</li> <li>Seleccione una opción ▼</li> </ul> | * Localidad<br>Seleccione una opción 👻 | Localidad Residencia Rayuela |
| Organización Contacto     Seleccione una opción | ¿Asistencia Centro 7 Días Previos?<br>● Si O No |                                      |                                                                |                                        | Guardar Salir                |

#### SISTEMA DE AVISOS.

Cuando accedemos a la plataforma tras loguearnos se nos mostrará un listado con los avisos de casos positivos que tenemos **pendientes** con los datos de fecha de aviso, origen de la notificación, fase en la que se encuentra y la acción requerida.

Para ejecutar cualquier acción sobre un aviso tendremos que hacer doble clic para editar el caso.

|                                                    |                    |                            |                                      |  | 🕒 Manual Usuario |                           |                  |  |  |  |
|----------------------------------------------------|--------------------|----------------------------|--------------------------------------|--|------------------|---------------------------|------------------|--|--|--|
| JUNTA DE EXTREMA<br>Consejeria de Educación y Empl | <b>DURA</b><br>leo | 🚑 Casos Positivos          | 👍 Casos Positivos 🌲 Avisos 🏛 Centros |  |                  |                           |                  |  |  |  |
|                                                    |                    |                            |                                      |  |                  |                           |                  |  |  |  |
| Listado de a                                       | visos nuevos o pen | dientes                    |                                      |  |                  |                           |                  |  |  |  |
| Prev 1 2 3 4 Sig                                   |                    |                            |                                      |  |                  |                           |                  |  |  |  |
|                                                    | Fecha Aviso        | Origen Notificación        |                                      |  | Tipo de Positivo | Elemento Origen Aviso     | Acción Requerida |  |  |  |
|                                                    | 19/07/2021 09:53   | Unidad EduCovid            |                                      |  | Alumno/a         | Caso Cerrado              | Información      |  |  |  |
|                                                    | 16/07/2021 10:38   | Unidad EduCovid            |                                      |  | Alumno/a         | Alumnos incorporados      | Información      |  |  |  |
|                                                    | 23/06/2021 18:35   | Unidad EduCovid            |                                      |  | Alumno/a         | Medidas Preventivas       | Información      |  |  |  |
|                                                    | 09/06/2021 10:39   | Unidad EduCovid            |                                      |  | Alumno/a         | Caso Cerrado              | Información      |  |  |  |
|                                                    | 09/06/2021 10:38   | Unidad EduCovid            |                                      |  | Alumno/a         | Alumnos incorporados      | Información      |  |  |  |
|                                                    | 09/06/2021 10:38   | Unidad EduCovid            |                                      |  | Alumno/a         | Caso Cerrado              | Información      |  |  |  |
|                                                    | 09/06/2021 10:38   | Unidad EduCovid            |                                      |  | Alumno/a         | Alumnos incorporados      | Información      |  |  |  |
|                                                    | 09/06/2021 10:19   | Unidad EduCovid            |                                      |  | Alumno/a         | Vuelta al aula            | Añadir Datos     |  |  |  |
|                                                    | 09/06/2021 10:19   | Unidad EduCovid            |                                      |  | Alumno/a         | Aplicar Medidas           | Información      |  |  |  |
|                                                    | 09/06/2021 10:15   | Área de Salud de Navalmora | l de la Mata                         |  | Alumno/a         | Implicaciones Educactivas | Información      |  |  |  |

Prev 1 2 3 4 Sig 10 -

36 registros

Junta de Extremadura :: 2021

#### GESTIÓN EduCovid. Más información en: Acción Formativa de Gestión EduCovid

Para volver al listado de avisos pendientes bastará con hacer clic en la parte superior, donde aparece el nombre de la aplicación:

|                   |                  | GestionEduCovid | 🔁 Manual Usuario |
|-------------------|------------------|-----------------|------------------|
| 🛃 Casos Positivos | Avisos 🏛 Centros |                 | <b>≜</b>         |

#### Listado de avisos nuevos o pendientes

Prev 1 2 3 4 Sig

| Fecha Aviso      | Origen Notificación                    | Tipo de Positivo | Elemento Origen Aviso     | Acción Requerida |
|------------------|----------------------------------------|------------------|---------------------------|------------------|
| 19/07/2021 09:53 | Unidad EduCovid                        | Alumno/a         | Caso Cerrado              | Información      |
| 16/07/2021 10:38 | Unidad EduCovid                        | Alumno/a         | Alumnos incorporados      | Información      |
| 23/06/2021 18:35 | Unidad EduCovid                        | Alumno/a         | Medidas Preventivas       | Información      |
| 09/06/2021 10:39 | Unidad EduCovid                        | Alumno/a         | Caso Cerrado              | Información      |
| 09/06/2021 10:38 | Unidad EduCovid                        | Alumno/a         | Alumnos incorporados      | Información      |
| 09/06/2021 10:38 | Unidad EduCovid                        | Alumno/a         | Caso Cerrado              | Información      |
| 09/06/2021 10:38 | Unidad EduCovid                        | Alumno/a         | Alumnos incorporados      | Información      |
| 09/06/2021 10:19 | Unidad EduCovid                        | Alumno/a         | Vuelta al aula            | Añadir Datos     |
| 09/06/2021 10:19 | Unidad EduCovid                        | Alumno/a         | Aplicar Medidas           | Información      |
| 09/06/2021 10:15 | Área de Salud de Navalmoral de la Mata | Alumno/a         | Implicaciones Educactivas | Información      |
|                  |                                        |                  |                           |                  |

Prev 1 2 3 4 Sig 10 -

36 registros

Además del listado de avisos pendientes, tenemos la posibilidad de consultar todos los avisos independientemente de su estado, que tienen que ver con nuestro perfil desde el botón Avisos que está en la parte superior. Al pinchar, veremos un listado como este en el que la forma de operar es la misma que el listado de avisos pendientes (doble clic para ir al caso):

| JUNTA DE E<br>Consejería de Edit | XTREMADURA       | 🛃 Casos Positivos   | 🔔 Avisos | m Centros  |  |                  | <b>a</b>              |                  |       |                  |
|----------------------------------|------------------|---------------------|----------|------------|--|------------------|-----------------------|------------------|-------|------------------|
|                                  |                  |                     |          |            |  |                  |                       |                  |       |                  |
| Listad                           | o de avisos      |                     |          |            |  |                  |                       |                  |       |                  |
| Prev                             | 2 3 4 5          | 18 Sig              |          |            |  |                  | 1                     | Q                |       | <b>*</b>         |
|                                  | Fecha Aviso      | Origen Notificación | De       | stinatario |  | Tipo de Positivo | Elemento Origen Aviso | Acción Requerida | Visto | Fecha Visto      |
|                                  | 19/07/2021 09:53 |                     |          |            |  | Alumno/a         | Caso Cerrado          | Información      |       |                  |
|                                  | 16/07/2021 10:38 |                     |          |            |  | Alumno/a         | Alumnos incorporados  | Información      |       |                  |
|                                  | 02/07/2021 14:10 |                     |          |            |  | Alumno/a         | Resolución Cuarentena | Información      |       | 02/07/2021 14:11 |
|                                  | 02/07/2021 14:10 |                     |          |            |  | Alumno/a         | Resolución Cuarentena | Añadir Datos     |       | 02/07/2021 14:12 |
|                                  | 23/06/2021 18:35 |                     |          |            |  | Alumno/a         | Medidas Preventivas   | Información      |       |                  |
|                                  | 23/06/2021 11:51 |                     |          |            |  | Alumno/a         | Medidas Preventivas   | Información      |       | 23/06/2021 14:26 |
|                                  | 23/06/2021 10:41 |                     |          |            |  | Alumno/a         | Nuevo Caso            | Añadir Datos     |       | 23/06/2021 11:45 |
|                                  | 22/06/2021 12:15 |                     |          |            |  | Alumno/a         | Resolución Cuarentena | Información      |       | 22/06/2021 12:18 |
|                                  | 22/06/2021 12:15 |                     |          |            |  | Alumno/a         | Resolución Cuarentena | Añadir Datos     |       | 22/06/2021 12:55 |
|                                  | 22/06/2021 11:04 |                     |          |            |  | Alumno/a         | Resolución Cuarentena | Información      |       | 22/06/2021 11:06 |
|                                  |                  |                     |          |            |  |                  |                       |                  |       |                  |

Prev 1 2 3 4 5 ... 18 Sig 10 -

180 registros

## 3. ESTADÍSTICA.-

## BÚSQUEDA Y FILTROS.

En este campo podemos incluir un texto y haciendo clic en la lupa buscará en los datos del listado que tenemos en pantalla, el texto introducido. Se puede buscar casos positivos por etapa educativa, clase, localidad de residencia o por apellidos para localizar un caso, etc.

| Listado | istado de Casos Positivos |                        |                               |                            |                    |                                                        |                 |                  |                  |           |                      |           |                     |              |                   | 1                              |           |
|---------|---------------------------|------------------------|-------------------------------|----------------------------|--------------------|--------------------------------------------------------|-----------------|------------------|------------------|-----------|----------------------|-----------|---------------------|--------------|-------------------|--------------------------------|-----------|
| Prev 1  | 2 Sig                     |                        |                               |                            |                    |                                                        |                 |                  |                  |           |                      |           |                     |              |                   | Q ~                            | *         |
|         | Origen<br>Notificación    | Fecha Com.<br>Positivo | Centro                        | Localidad<br>Centro        | Etapa<br>Educativa | Curso Clase                                            | Nombre<br>Clase | Tipo<br>Positivo | Nombre Apellido1 | Apellido2 | Teléfono<br>Contacto | Localidad | Inicio<br>Cuarenter | Haga clic pa | ara buscar. Use ' | ;' para buscar má              | ás palabr |
|         | Centro<br>Educativo       | 27/04/2021             | I.E.S. Puerta de la<br>Serena | Villanueva de la<br>Serena | Ciclo<br>Formativo | 1° F.P.E.G.S.(Enseñanza y<br>animación sociodeportiva) | 1EAS            | Alumno/a         |                  |           |                      |           | 27/04/2021          | 07/05/2021   | Aula confinada    | Notificación o<br>incorporacio | de<br>nes |

#### Ejemplo de búsqueda:

| Lista | do de Casos Po                  | sitivos                     |                      |                                     |                      |                           |             |                |             |                        |             |                                                 |                               |                            |                                                    |            |
|-------|---------------------------------|-----------------------------|----------------------|-------------------------------------|----------------------|---------------------------|-------------|----------------|-------------|------------------------|-------------|-------------------------------------------------|-------------------------------|----------------------------|----------------------------------------------------|------------|
|       |                                 |                             |                      |                                     |                      |                           |             |                |             |                        |             | BACH. 1º F                                      | × •                           |                            |                                                    | <u>+</u> - |
|       | <b>Q</b> Origen<br>Notificación | Q Fecha<br>Com.<br>Positivo | Q Etapa<br>Educativa | Q Curso<br>Clase                    | Q<br>Nombre<br>Clase | <b>Q</b> Tipo<br>Positivo | Q<br>Nombre | Q<br>Apellido1 | Q Apellido2 | Q Teléfono<br>Contacto | Q Localidad | Q Medidas<br>Preventivas                        | <b>Q</b> Inicio<br>Cuarentena | <b>Q</b> Fin<br>Cuarentena | <b>Q</b> Implicaciones<br>Educativas               | Q<br>Fase  |
|       | Área de Salud                   | 26/06/2021                  | Bachillerato         | 1º de<br>Bachillerato<br>(Ciencias) | BACH. 1º F           | Alumno/a                  |             |                |             |                        |             | No procede tomar<br>ninguna medida              |                               |                            | No procede tomar<br>ninguna medida en el<br>centro | Cerrado    |
|       | Área de Salud                   | 24/06/2021                  | Bachillerato         | 1º de<br>Bachillerato<br>(Ciencias) | BACH. 1º F           | Alumno/a                  |             |                |             |                        |             | Aula confinada de<br>manera preventiva          | 24/06/2021                    | 01/07/2021                 | Aula confinada                                     | Cerrado    |
|       | Área de Salud                   | 24/06/2021                  | Bachillerato         | 1º de<br>Bachillerato<br>(Ciencias) | BACH. 1º F           | Alumno/a                  |             |                |             |                        |             | Contactos<br>confinados de<br>manera preventiva |                               |                            | Contacto/s confinado/s                             | Cerrado    |
|       | Área de Salud                   | 24/06/2021                  | Bachillerato         | 1º de<br>Bachillerato<br>(Ciencias) | BACH. 1º F           | Alumno/a                  |             |                |             |                        |             | Contactos<br>confinados de<br>manera preventiva |                               |                            | Contacto/s confinado/s                             | Cerrado    |
|       | Área de Salud                   | 23/06/2021                  | Bachillerato         | 1º de<br>Bachillerato<br>(Ciencias) | BACH. 1º F           | Alumno/a                  |             |                |             |                        |             | Contactos<br>confinados de<br>manera preventiva | 23/06/2021                    | 01/07/2021                 | Contacto/s confinado/s                             | Cerrado    |
|       | Área de Salud                   | 22/06/2021                  | Bachillerato         | 1º de<br>Bachillerato<br>(Ciencias) | BACH. 1º F           | Alumno/a                  |             |                |             |                        |             |                                                 | 22/06/2021                    | 01/07/2021                 | Contacto/s confinado/s                             | Cerrado    |

#### EXPORTACIÓN DE DATOS EN FORMATO PDF Y EXCEL.

Exportar: desde esta opción podemos exportar los datos del listado de casos positivos del centro, en formato pdf o Excel.

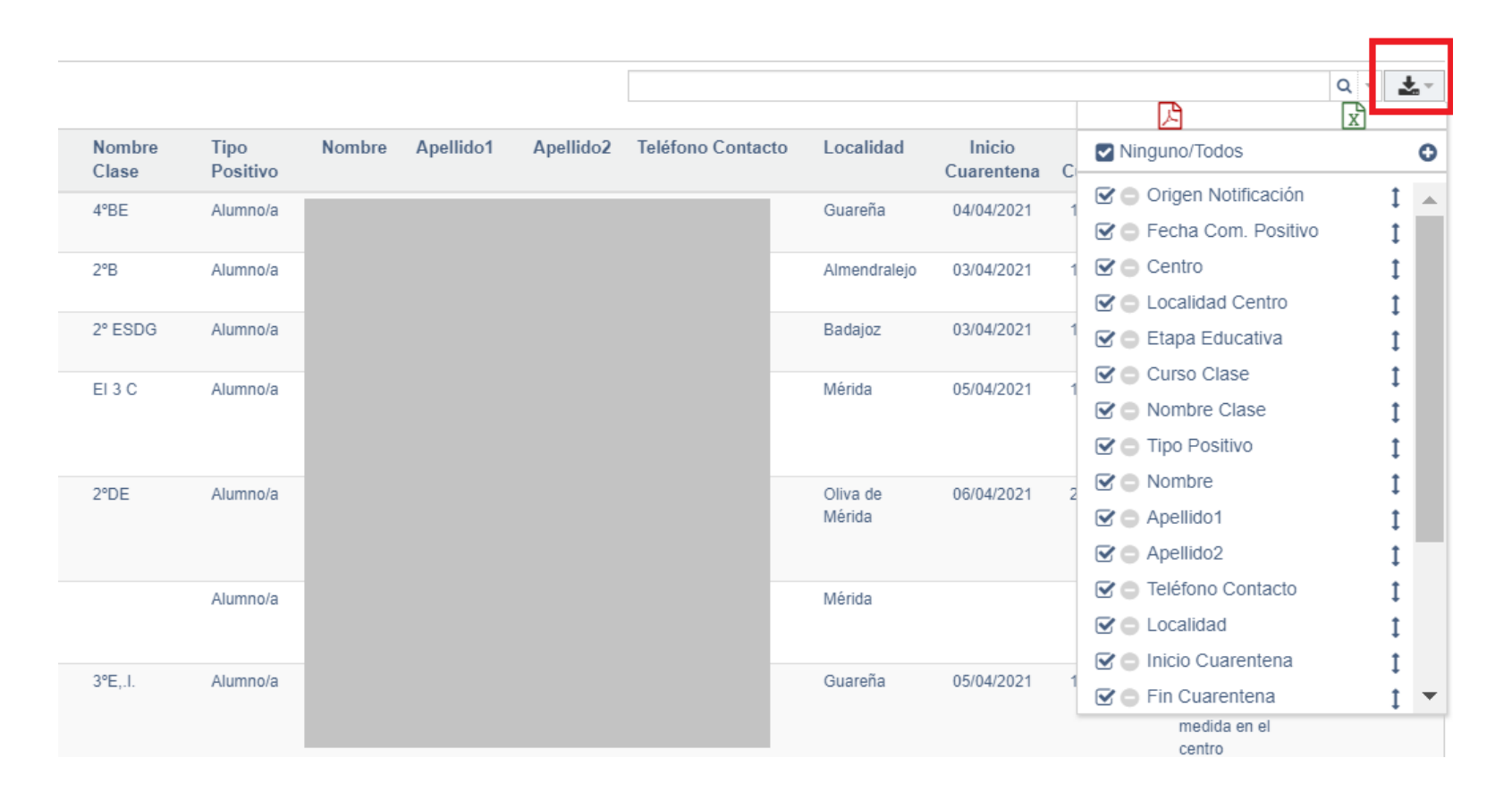

#### GESTIÓN EduCovid. Más información en: Acción Formativa de Gestión EduCovid

También, se puede hacer una búsqueda previa y así exportar sólo los datos que nos interesan. Por ejemplo, se puede hacer una búsqueda por etapa educativa y exportar sólo los casos de dicha etapa.

|     |                          |                             |                             |                                                                   |                      |                    |             |                |                |                        |                       | ESO                                             | <b>x</b> •                    |                           | کا<br>الا                                                                                         | <b>*</b> |
|-----|--------------------------|-----------------------------|-----------------------------|-------------------------------------------------------------------|----------------------|--------------------|-------------|----------------|----------------|------------------------|-----------------------|-------------------------------------------------|-------------------------------|---------------------------|---------------------------------------------------------------------------------------------------|----------|
| 2   | Q Origen<br>Notificación | Q Fecha<br>Com.<br>Positivo | <b>Q</b> Etapa<br>Educativa | Q Curso Clase                                                     | Q<br>Nombre<br>Clase | Q Tipo<br>Positivo | Q<br>Nombre | Q<br>Apellido1 | Q<br>Apellido2 | Q Teléfono<br>Contacto | <b>Q</b><br>Localidad | <b>Q</b> Medidas<br>Preventivas                 | <b>Q</b> Inicio<br>Cuarentena | <b>Q</b> Fin<br>Cuarenter | Ninguno/Todos<br>Exportar documento en fo                                                         | ormato   |
| כ   | Área de Salud            | 22/05/2021                  | ESO                         | 1º E.S.O.                                                         | ESO 1º D             | Alumno/a           |             |                |                |                        |                       | No procede tomar<br>ninguna medida              |                               |                           | <ul> <li>✓ ● Fecha Com. Positivo</li> <li>✓ ● Etapa Educativa</li> <li>✓ ● Curra Class</li> </ul> | I<br>I   |
| )   | Área de Salud            | 03/05/2021                  | ESO                         | 3º E.S.O.                                                         | ESO 3º C             | Alumno/a           |             |                |                |                        |                       | Alumno/a<br>confinado/a de<br>manera preventiva | 04/05/2021                    | 11/05/2021                | <ul> <li>✓ ○ Curso Clase</li> <li>✓ ○ Nombre Clase</li> <li>✓ ○ Tipo Positivo</li> </ul>          |          |
| )   | Centro<br>Educativo      | 28/04/2021                  | ESO                         | Programa de Mejora<br>del Aprendizaje y del<br>Rendimiento 3º ESO | PMAR II              | Alumno/a           |             |                |                |                        |                       | Alumno/a<br>confinado/a de<br>manera preventiva | 28/04/2021                    | 11/05/2021                | <ul><li>✓ ○ Nombre</li><li>✓ ○ Apellido1</li></ul>                                                | I<br>I   |
|     |                          |                             |                             |                                                                   |                      |                    |             |                |                |                        |                       |                                                 |                               |                           | Apellido2     Sector Contacto                                                                     | 1        |
| ) · | -                        |                             |                             |                                                                   |                      |                    |             |                |                |                        |                       |                                                 |                               |                           | Contacto                                                                                          | 1        |
|     |                          |                             |                             |                                                                   |                      |                    |             |                |                |                        |                       |                                                 |                               |                           | 🐨 😑 Medidas Preventivas                                                                           | 1        |
|     |                          |                             |                             |                                                                   |                      |                    |             |                |                |                        |                       |                                                 |                               |                           | <ul> <li>☑ □ Inicio Cuarentena</li> <li>☑ □ Fin Cuarentena</li> </ul>                             | 1<br>1   |
|     |                          |                             |                             |                                                                   |                      |                    |             |                |                |                        |                       |                                                 |                               |                           | ☑                                                                                                 | 1        |